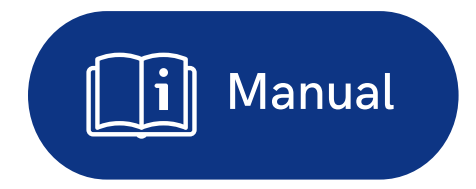

# Blackboard App Guía de la aplicación móvil para estudiantes

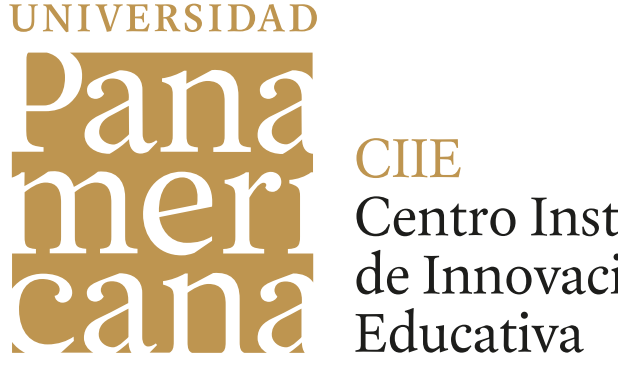

Centro Institucional de Innovación

### Blackboard

by Anthology

# ¿Cómo descargar Blackboard?

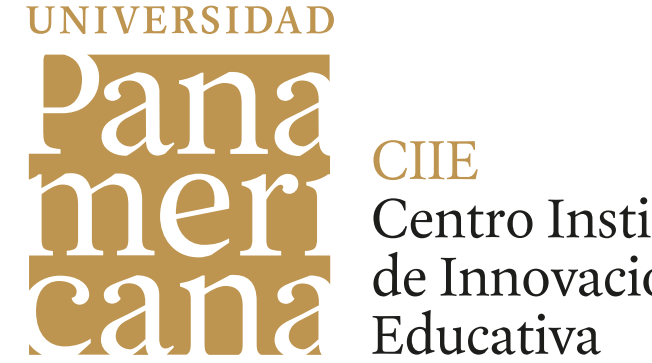

Centro Institucional de Innovación

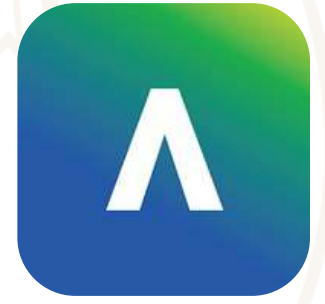

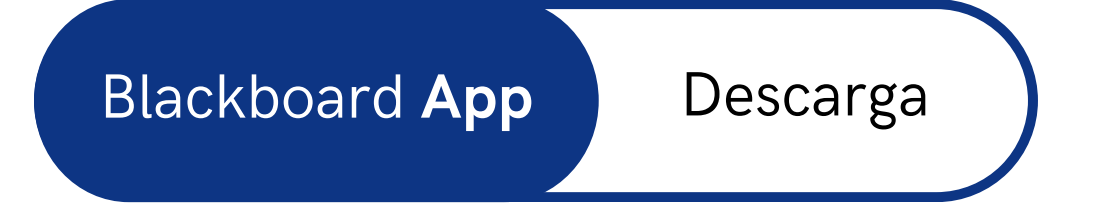

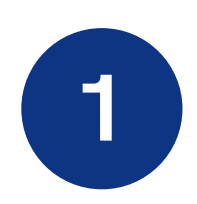

Abre la App Store o Google Play en tu dispositivo y busca "Blackboard"

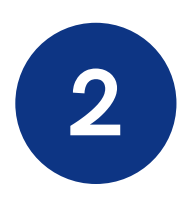

Descarga la aplicación que aparece con el ícono oficial de Blackboard.

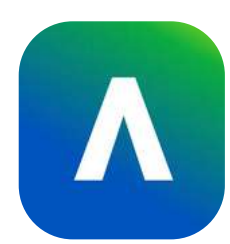

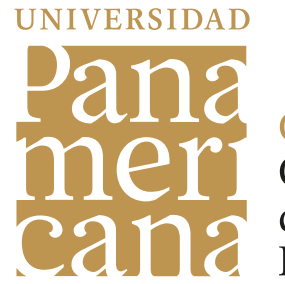

CIIE Centro Institucional de Innovación Educativa

|                        | 62               |
|------------------------|------------------|
| board                  | S Cancel         |
|                        |                  |
| Blackboard<br>ducation | Open             |
| Anthology Inc.         | No. 17 Education |

Q Black

Λ

\*\*\*\*\*3

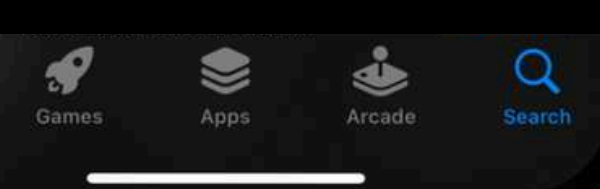

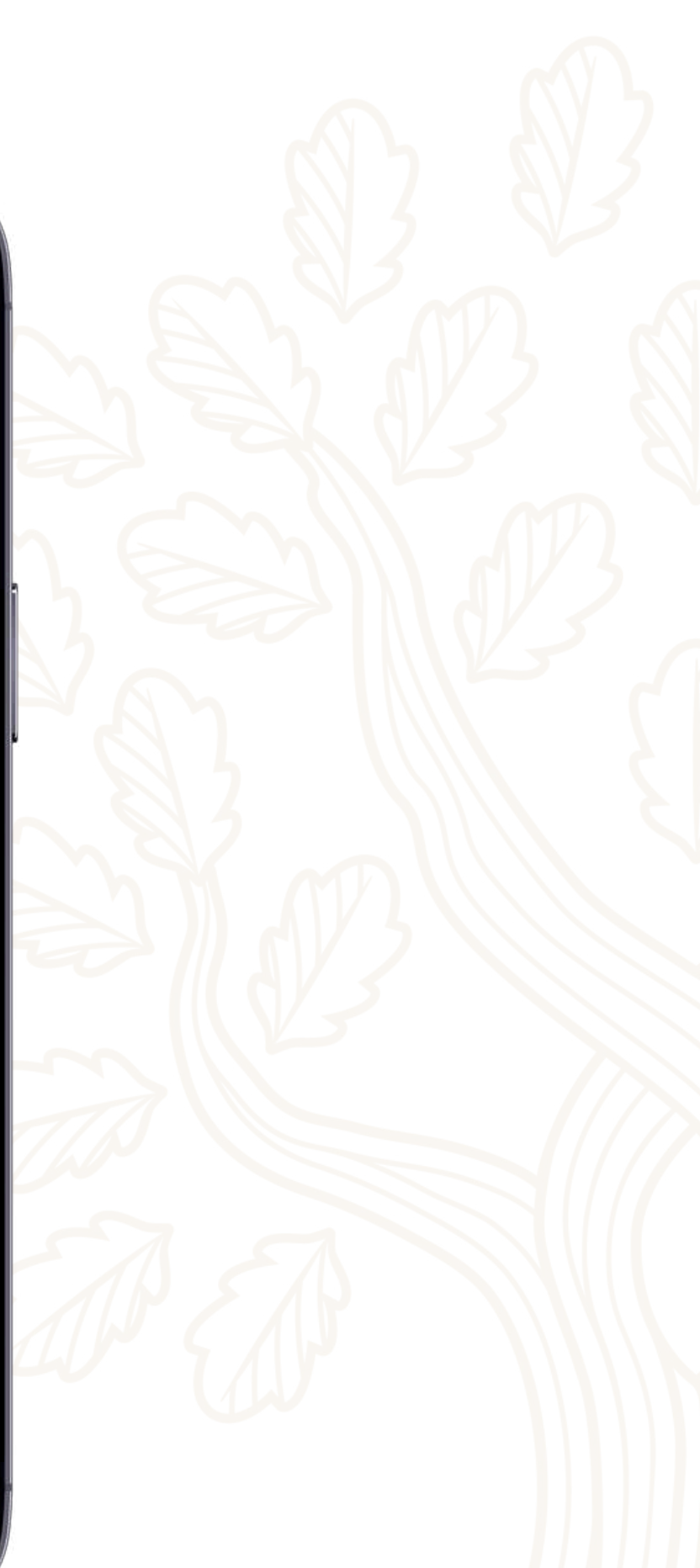

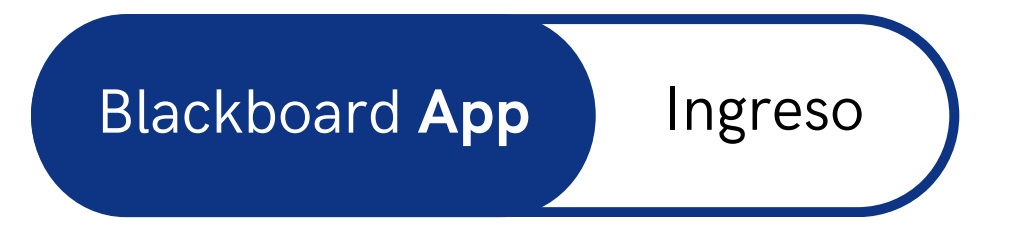

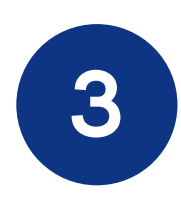

Al abrir la aplicación busca "**Universidad Panamericana - México**" en la sección de búsqueda de tu institución.

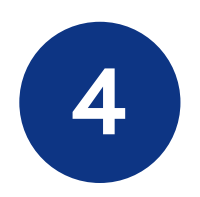

Inicia sesión con tu usuario y contraseña de la Universidad Panamericana.

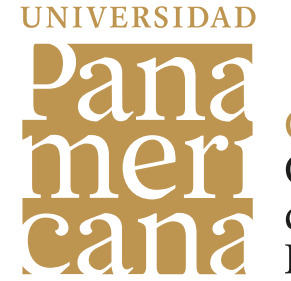

CIIE Centro Institucional de Innovación Educativa

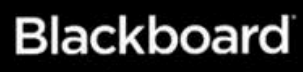

Let's Advance Learning

#### Universidad Panamericana - Mexico

Your university requires web login. Tap the button below to continue.

Continue with Web-Login

Blackboard Inc. All Rights Reserved

⑦ Help

**Botones** Principales

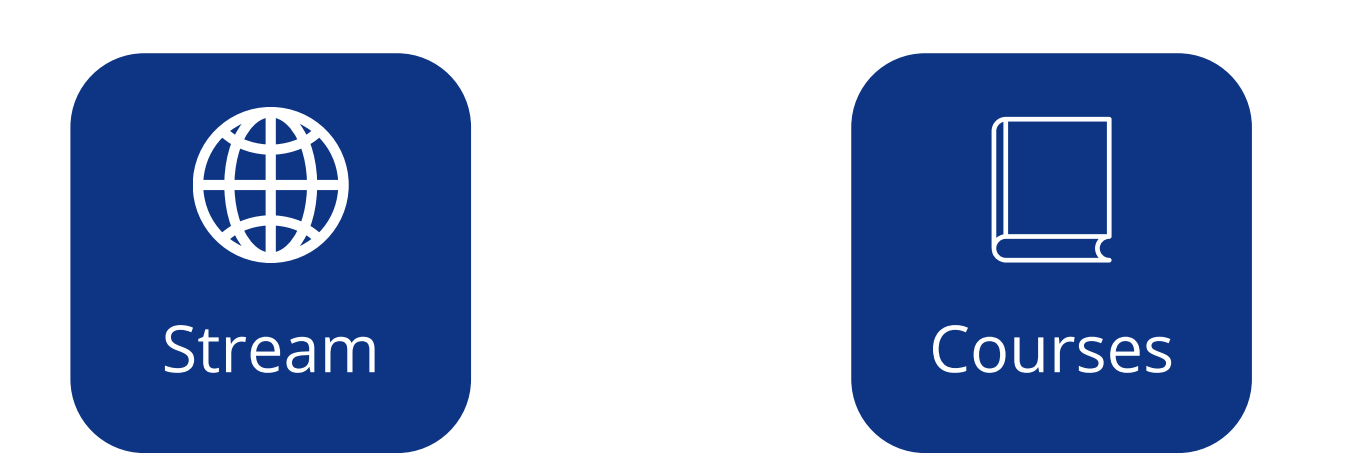

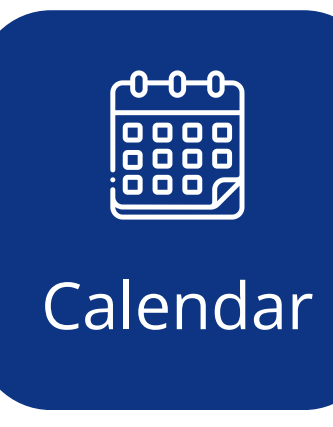

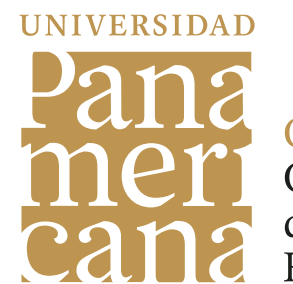

CIIE Centro Institucional de Innovación Educativa

More

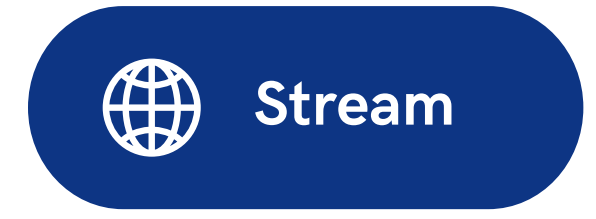

En esta sección puedes ver tus **actividades y notificaciones** como una línea de tiempo, señalando cual es la actividad mas urgente

| Activity Stream                                                                                                    | Activity Str                                                                                                    |
|----------------------------------------------------------------------------------------------------|----------------------------------------------------------------------------------------------------|
| <ul> <li>Today</li> <li>Cálculo Diferencial<br/>Added: Tema 1.0 Elementos de estudio<br/>de Precálculp<br/>2h ago</li> </ul>                                                                                                    | Important     Programación Orientad     Past Due: ¡Conocien     Due date: Today at 12     January 26, 2025   11:25     Dismiss    |
| <ul> <li>Programación Orientada a Objetos</li> <li>Grade Posted: ¡Conociendo al Equipo!<br/>19h ago</li> <li>Persona y sociedad</li> <li>Due: The first Alcibiades (2/2)</li> <li>Due date: Today at 11:59 PM<br/>20h ago</li> </ul> | • Upcoming<br>Liderazgo y Comunicaci<br>Due: HOMEWORK 2<br>JESUIT LEADERSHIP<br>Due date: 2/2/25, 11:5<br>January 26, 2025   12:5 |
| Persona y sociedad<br>Due: The first Alcibiades (1/2)<br>Due date: Today at 11:59 PM<br>20h ago                                                                                                    | Programación Orientad<br>Due: Estructura de O<br>Due date: Tomorrow a<br>January 26, 2025   12:44                                 |
| • THIS WEEK<br>• Image: Stream Courses Calendar More                                                                                                    | Stream Courses                                                                                                    |

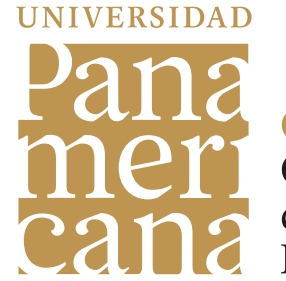

CIIE Centro Institucional de Innovación Educativa

#### eam

**da a Objetos** ndo al Equipo! <mark>2:00 AM</mark> 9 AM

ión Efectiva CHAP 5 9 PM 1 PM

la a Objetos Clases at 7:00 AM 8 PM

Calendar

 $\equiv$ 

More

#### Activity Stream

#### Last Week

Liderazgo y Comunicación Efectiva Added: HOMEWORK EL LIDERAZGO AL ESTILO DE LOS JESUITAS January 14, 2025 | 10:01 AM

#### Previous Weeks

Curso Plantilla Blackboard Learn Grade Posted: Destionario de aprendizaje January 8, 2025 | 10:55 AM

Curso Plantilla Blackboard Learn Grade Posted: 💓 Cuestionario de aprendizaje

January 8, 2025 | 10:55 AM

Curso Plantilla Blackboard Learn Grade Posted: Destionario de aprendizaje January 8, 2025 | 10:55 AM

Curso Plantilla Blackboard Learn

• 🌐 Stream

A

A

A

Courses

Calendar

More

 $\equiv$ 

## Courses

En esta sección se muestran todas las materias del semestre.

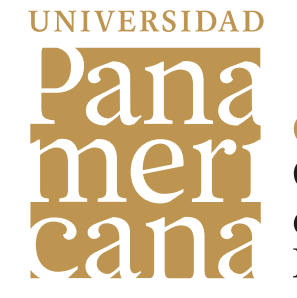

CIIE Centro Institucional de Innovación Educativa

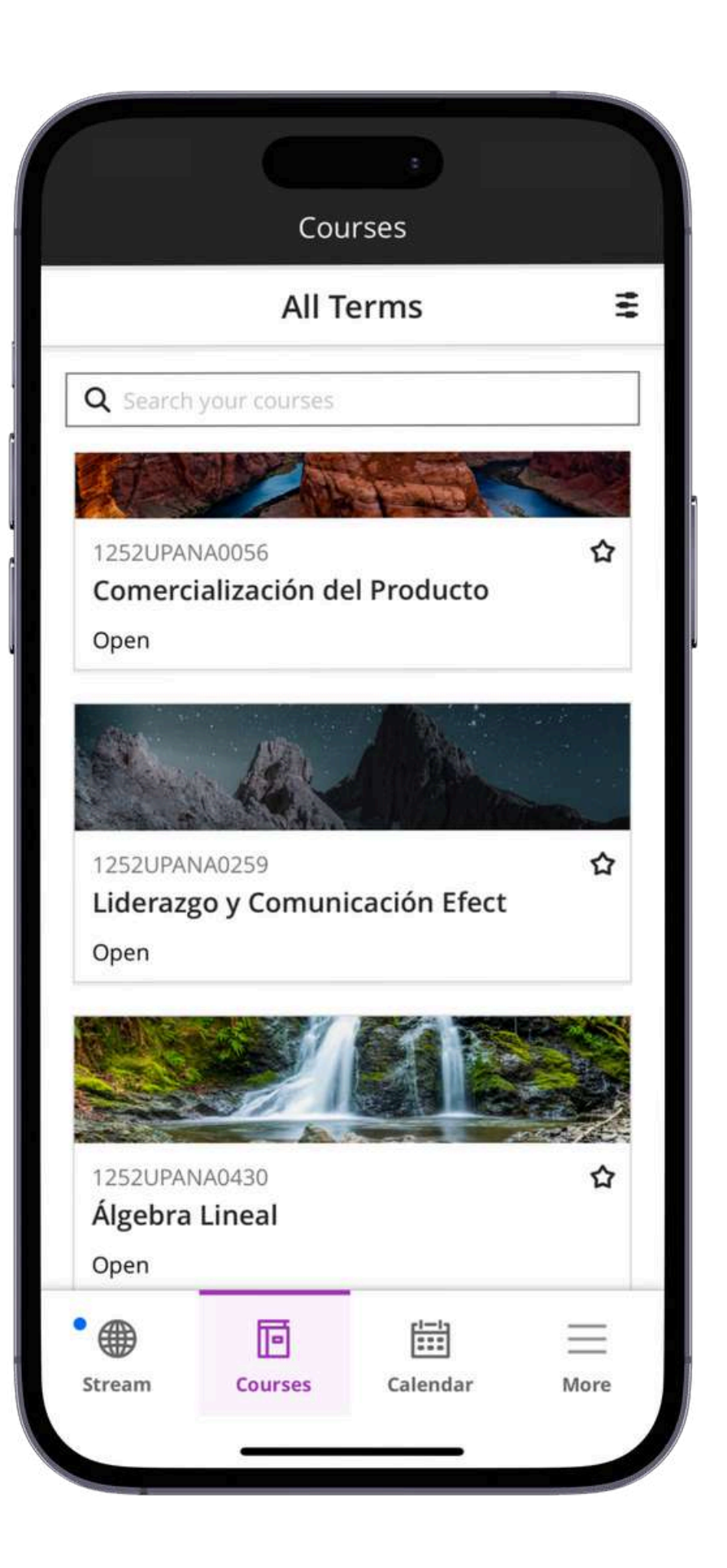

Al entrar a cada una de ellas observarás:

- El nombre del profesor
- Lista de tus compañeros
- Tu asistencia
- Herramientas del curso

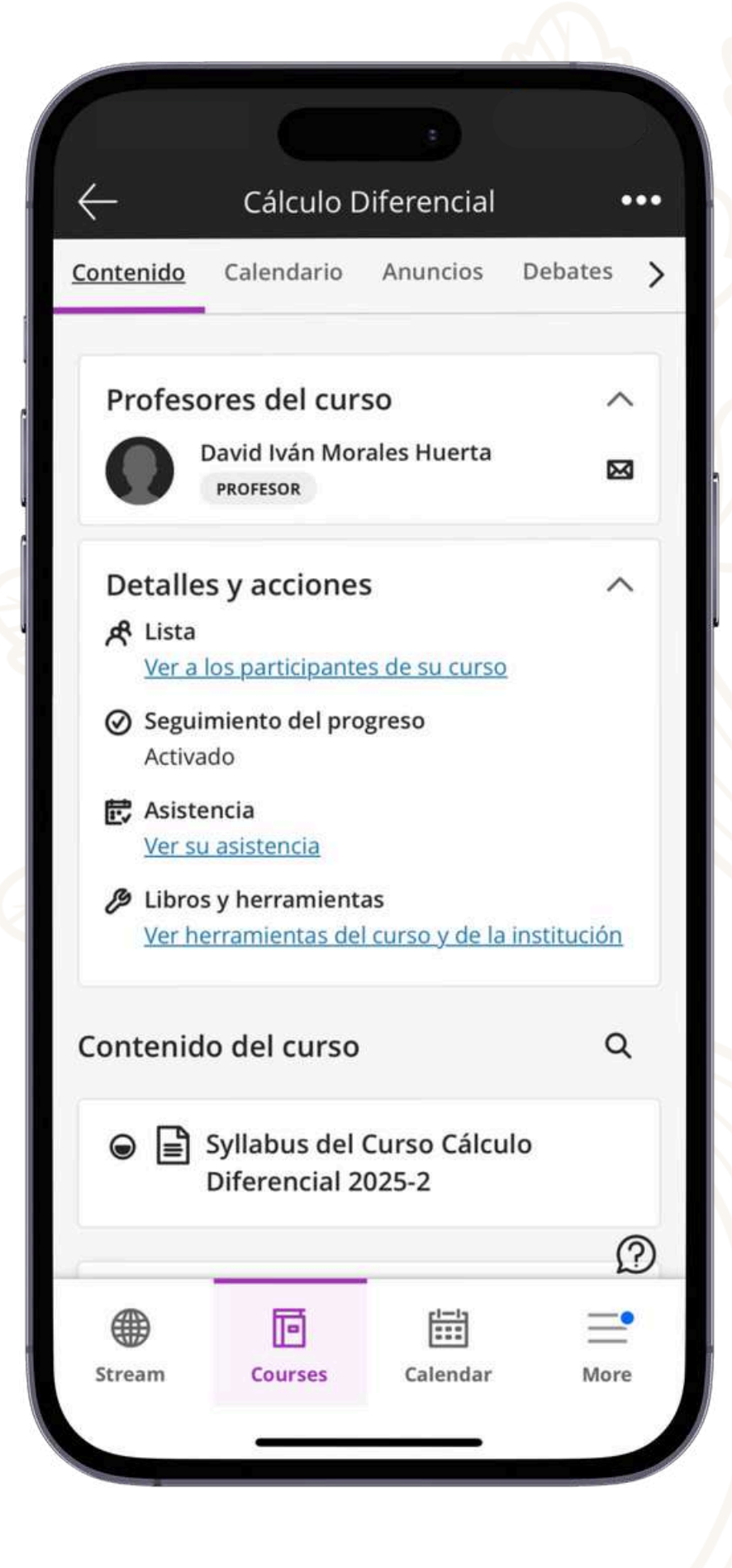

Calendar

En el calendario tienes a la vista tus **tareas y eventos**, con recordatorios y detalles clave.

Schedule Due Dates a JAN, 2025 TODAY w F s M т т 29 31 > 1 26 27 28 30 < 12 AM ① Due ¡Conociendo al Equipo! 12:00 AM | Programación Orientada a Objetos 1 AM 2 AM 3 AM 4 AM 5 A M  $(\pm)$ 6 AM = Ē :::: Courses Calendar More Stream

Calendar

鹄

Puedes **visualizar** el calendario por día o mes, también puedes configurarlo para sólo ver eventos o entregas.

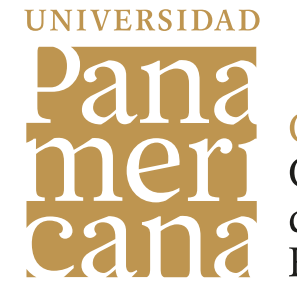

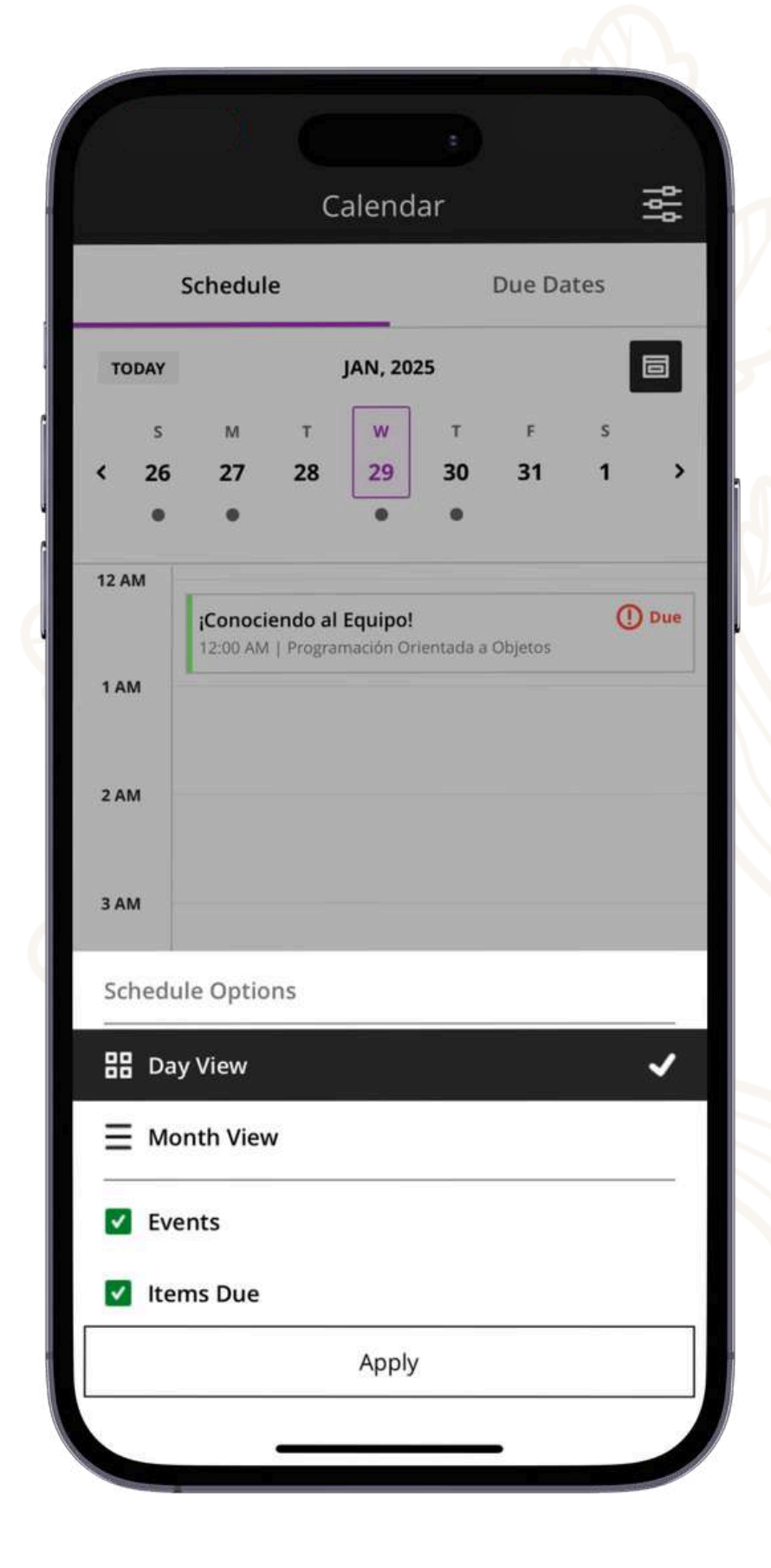

Calendar

Fechas de entrega

En este apartado estarán tus actividades en forma de **lista** con su día de entrega.

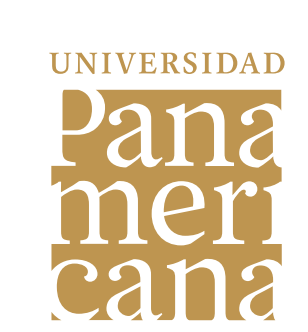

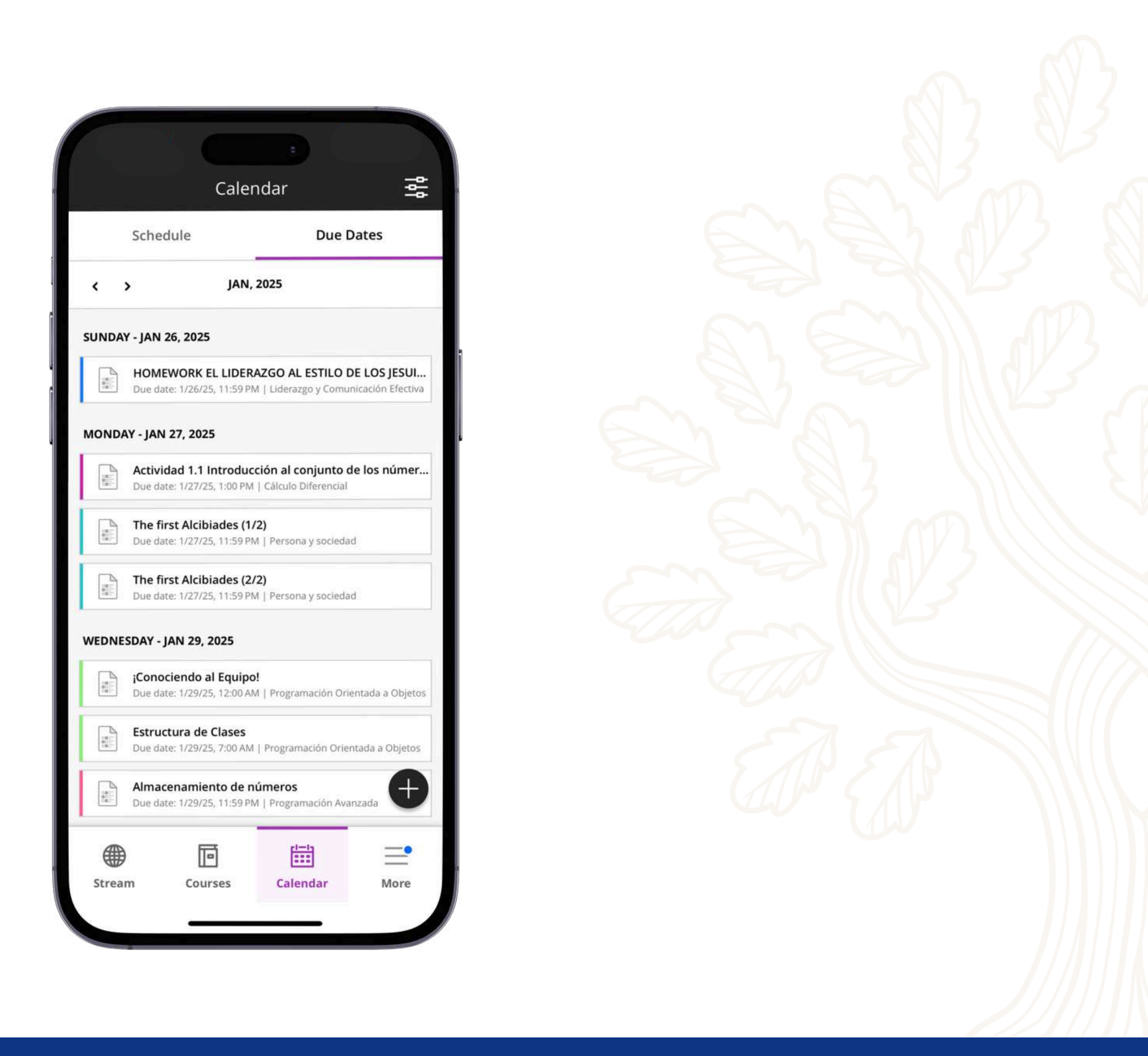

**Calendar** Filtros

En esta sección puedes **seleccionar** qué calendarios ver.

Por ejemplo, puedes seleccionar que sólo se te muestre el calendario de una materia en específico

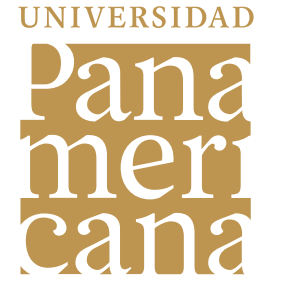

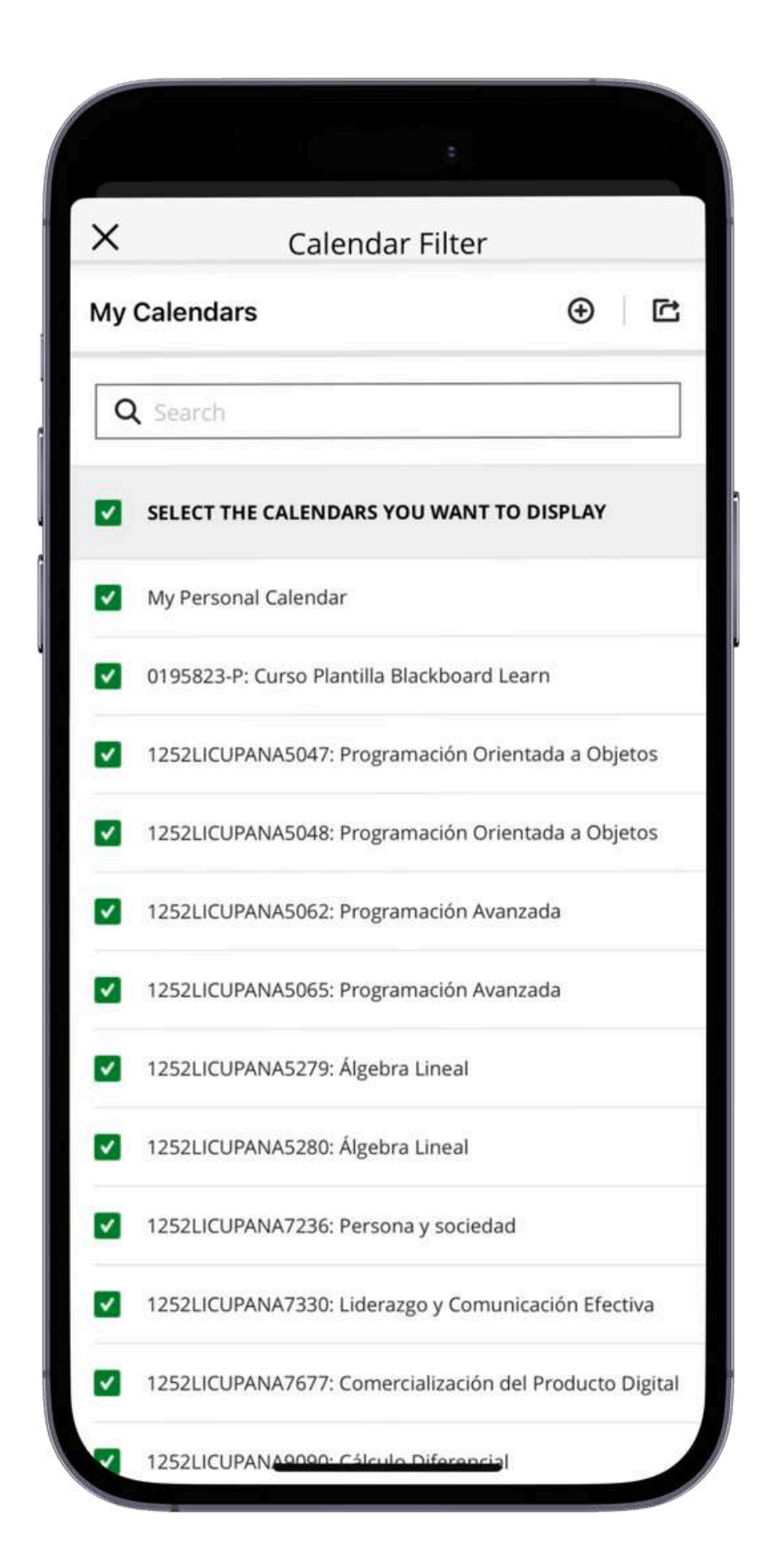

| A        |            | •          |           | 44       |
|----------|------------|------------|-----------|----------|
| Sch      | edule      |            | Due Date: | 5        |
| TODAY    | FE         | B, 2025    |           | ē        |
| s<br>< 2 | м т<br>3 4 | w т<br>5 б | F<br>7    | s<br>8 > |
| 2 AM     |            |            |           |          |
| 3 AM     |            |            |           |          |
| 4 AM     |            |            |           |          |
| 5 AM     |            |            |           |          |
| 6 AM     |            |            |           |          |
| 7 AM     |            |            |           | _        |
| 8 AM     |            |            |           | Ð        |
| Stream   | Courses    | Calend     | lar       | More     |

Calendar

Agregar Evento

Este apartado es para que agregues eventos a tu calendario personal, puedes modificar su frecuencia y agregar detalles.

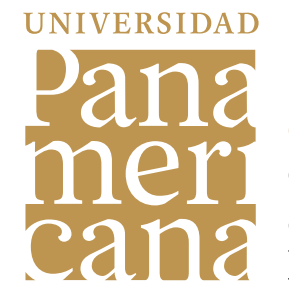

| ×                              | Add                 | Event          |           |
|--------------------------------|---------------------|----------------|-----------|
| Event Name                     | 2                   |                |           |
| ADD TO CAL                     | ENDAR               |                |           |
| My Persona                     | Calendar            |                | ~         |
| DETAILS & IN                   | IFORMATION          |                |           |
| * START                        |                     |                |           |
| 01/29/25                       |                     | 09:55 PM       | 0         |
| * END                          |                     |                |           |
| 01/29/25                       |                     | 10:55 PM       | 0         |
| All Day                        |                     |                | 8         |
| Repeat Eve                     | nt                  |                | $\otimes$ |
| LOCATION &                     | DESCRIPTION         |                |           |
| LOCATION                       |                     |                |           |
| Type a locat                   | ion                 |                |           |
| Location can be<br>DESCRIPTION | e a place, or URL o | or can be both |           |
| Type descrip                   | otion here          |                |           |
| Ca                             | incel               | Save           | n.        |
|                                |                     |                |           |

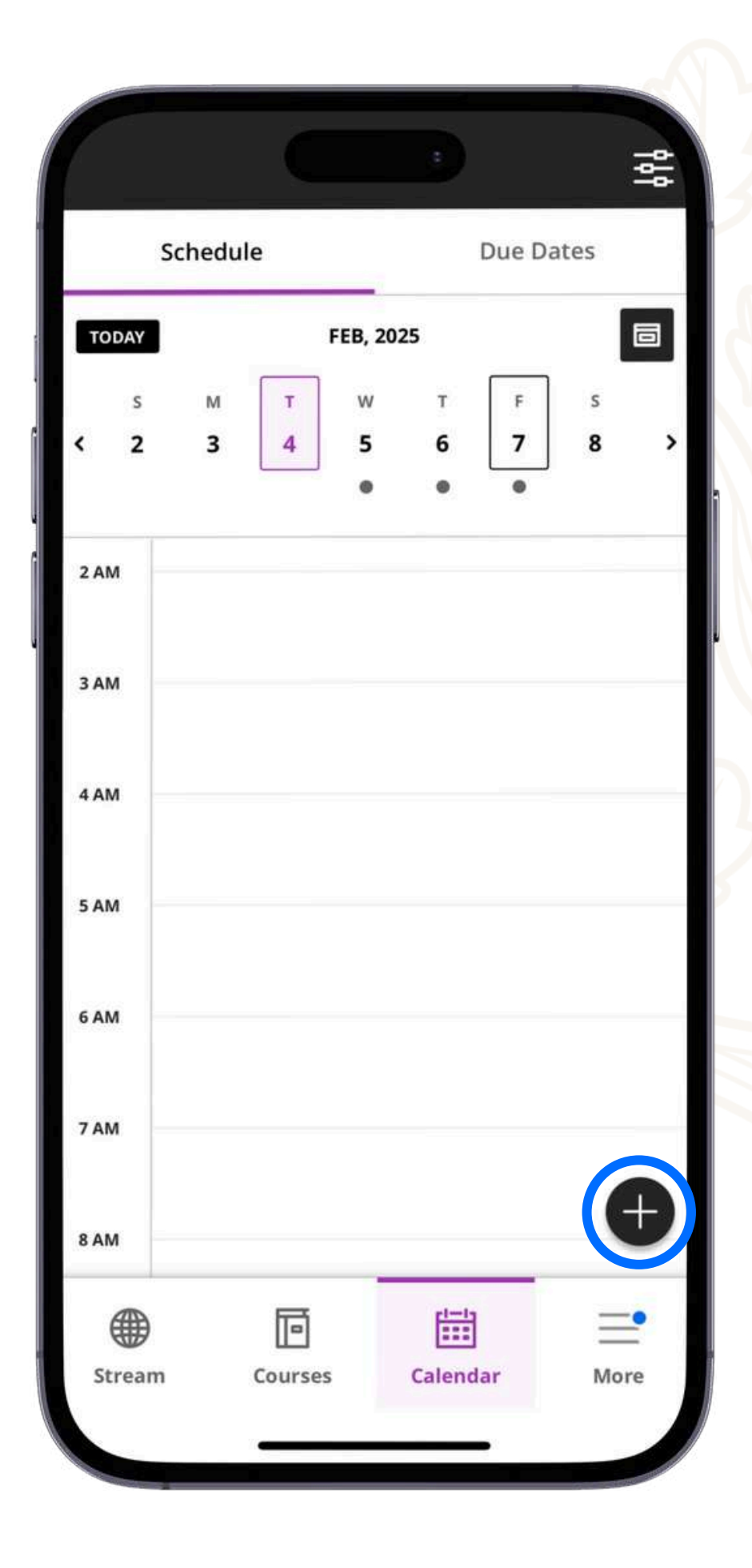

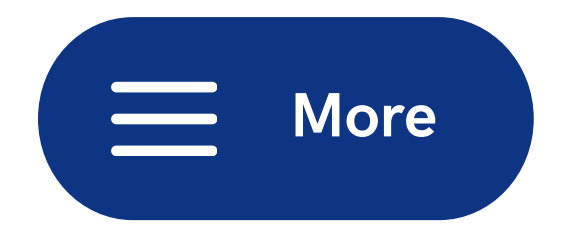

Esta sección es una **multiherramienta** para navegar en la aplicación.

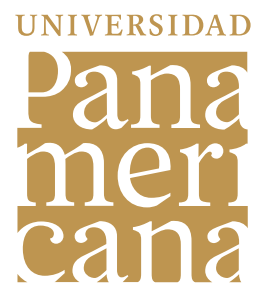

| ×        |                     |      |
|----------|---------------------|------|
|          | Tu nombre           |      |
| L        | View Profile        |      |
| Featu    | res                 |      |
| 盦        | Institution         | >    |
| <b>5</b> | Messages            | >    |
| e,       | Grades              | >    |
| ľ        | Tools               | >    |
| <u>ا</u> | Assist              | >    |
| ٢        | Settings            | >    |
| ?        | Help Center         | >    |
|          |                     | =    |
| Stre     | am Courses Calendar | More |

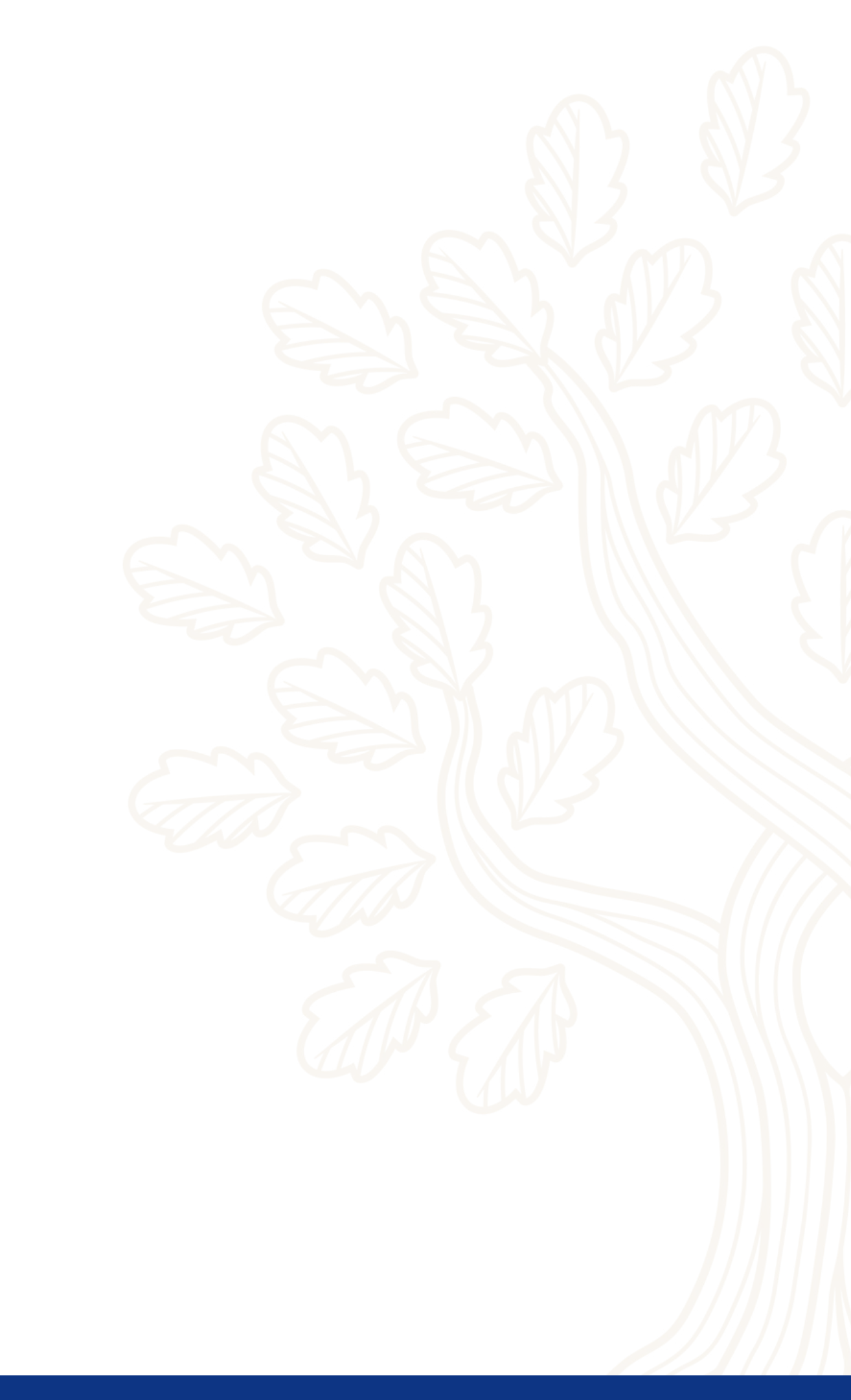

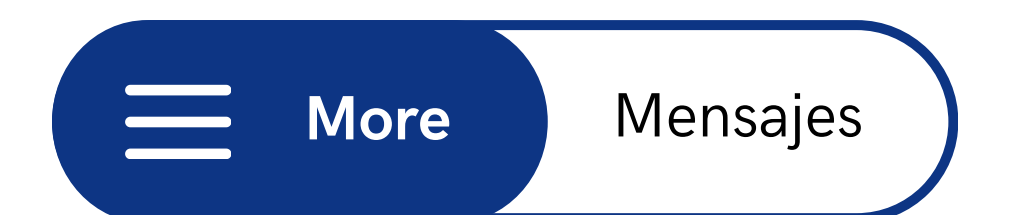

En esta sección estarán los **mensajes de tus profesores** separados por materia para que no te pierdas de nada.

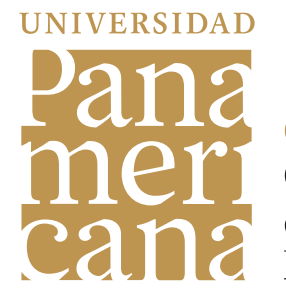

| ID: 12521<br>Cálculo | ICUPANA9090<br>Diferencial  |                 |    |
|----------------------|-----------------------------|-----------------|----|
| ID: 1252L            | ICUPANA7677                 | l Producto Dig  | çi |
| ID: 1252L<br>Lideraz | .ICUPANA7330<br>go y Comuni | cación Efectiva | a  |
| ID: 1252L<br>Álgebra | ICUPANA5280<br>Lineal       |                 |    |
| ID: 1252L<br>Álgebra | ICUPANA5279<br>Lineal       |                 |    |
| ID: 01958            | 323-P                       |                 |    |
|                      |                             | almia           |    |

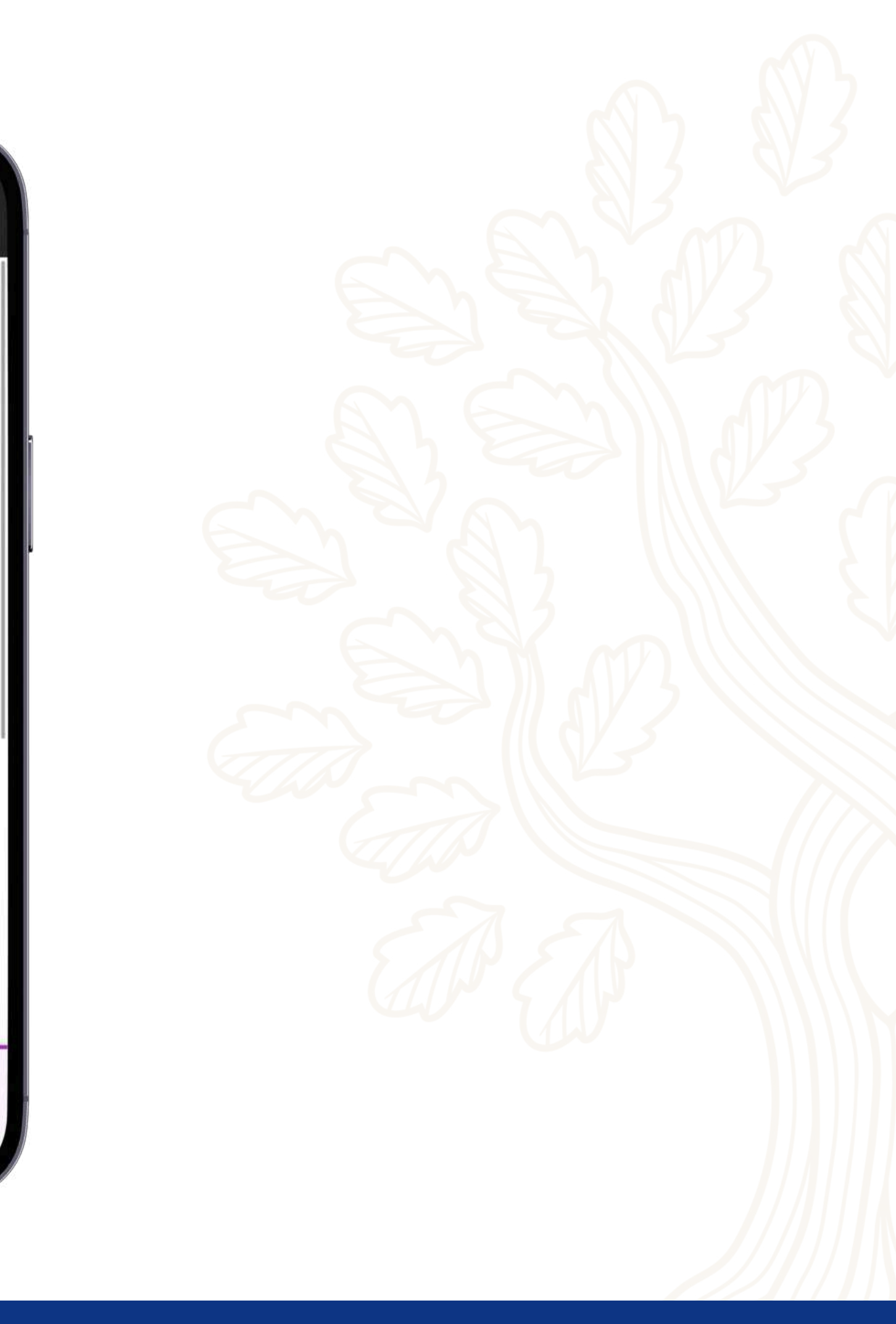

More

\_\_\_\_\_

Calificaciones

En este apartado econtrarás **todas las calificaciones** de tus actividades agrupadas por asignatura.

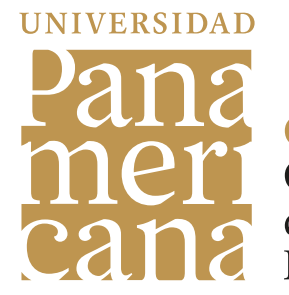

|                            | Gra                                   | des            |         |
|----------------------------|---------------------------------------|----------------|---------|
|                            | Cur                                   | rent           | **      |
| 1252LI<br>Perso            | CUPANA7236<br>na y sociedad           |                |         |
| 1252LI<br>Progra           | CUPANA5065<br>amación Avanz           | zada           |         |
| 1252LI<br>Progra           | CUPANA5062<br>amación Avanz           | zada           |         |
| 1252LI<br>Progra<br>a Obje | CUPANA5048<br>amación Orien<br>etos   | tada           |         |
| Recent                     | ¡Conociendo al E<br>Estructura de Cla | quipo!<br>ases | 10 / 10 |
| Stream                     | Courses                               | Calendar       | More    |

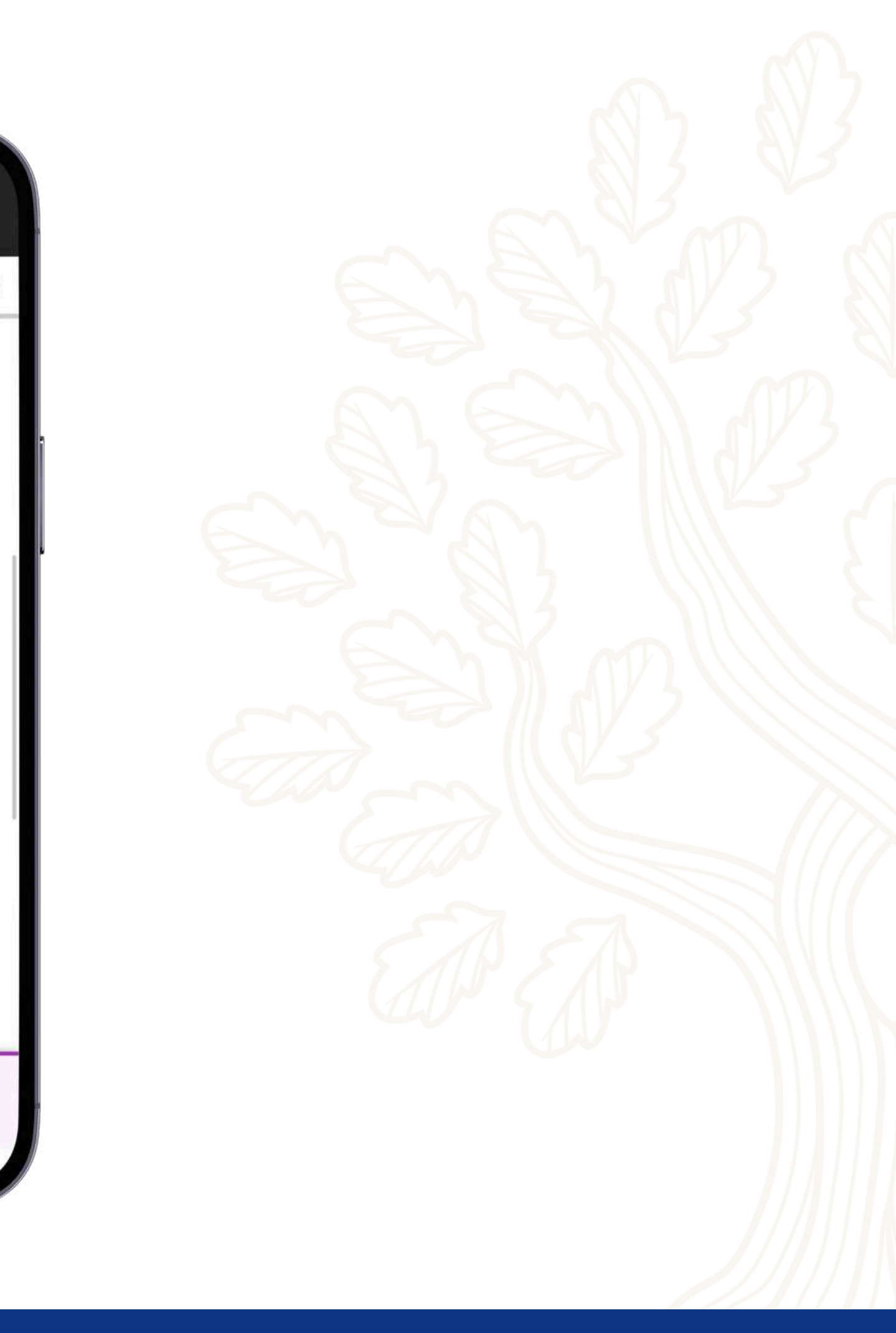

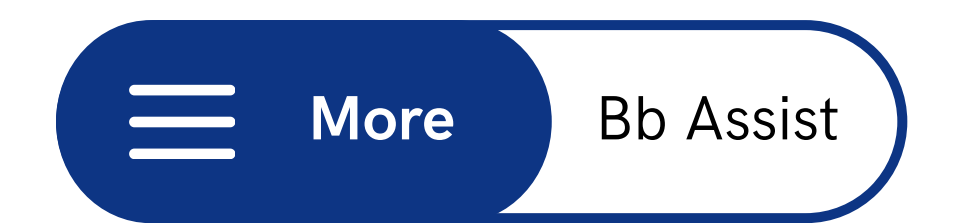

Esta sección reúne 2 herramientas que te ayudarán en tu vida escolar:

- Biblioteca Virtual
- Transformador de archivos

|                                                                     | Bb A                                                                          | ssist                                                                        |                             |
|---------------------------------------------------------------------|-------------------------------------------------------------------------------|------------------------------------------------------------------------------|-----------------------------|
| Assist<br>El lugar par<br>campus que<br>instituto y e               | a los mejores<br>e lo ayudarán<br>en la vida                                  | recursos en lín<br>a tener éxito ei                                          | ea y d<br>n el              |
| Todos los se                                                        | ervicios (2)                                                                  |                                                                              |                             |
| Biblioteca                                                          | i <b>blioteca UP</b><br>UP                                                    |                                                                              |                             |
| Academic                                                            |                                                                               |                                                                              |                             |
|                                                                     | ly File Transf                                                                | ormer                                                                        |                             |
| Personalio<br>convirtien<br>que sean<br>dispositivo<br>Accesibilida | e su experienc<br>do archivos a fo<br>más compatible<br>os y preferencia<br>d | ia de aprendizaj<br>ormatos alterna<br>es con sus neces<br>os de aprendizaj  | e<br>tivos<br>iidades<br>e. |
| Personalio<br>convirtien<br>que sean<br>dispositivo<br>Accesibilida | e su experienc<br>do archivos a fo<br>más compatible<br>os y preferencia<br>d | ia de aprendizaj<br>ormatos alternat<br>es con sus neces<br>os de aprendizaj | e<br>tivos<br>idades<br>e.  |

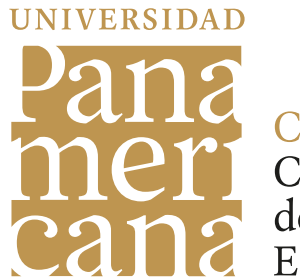

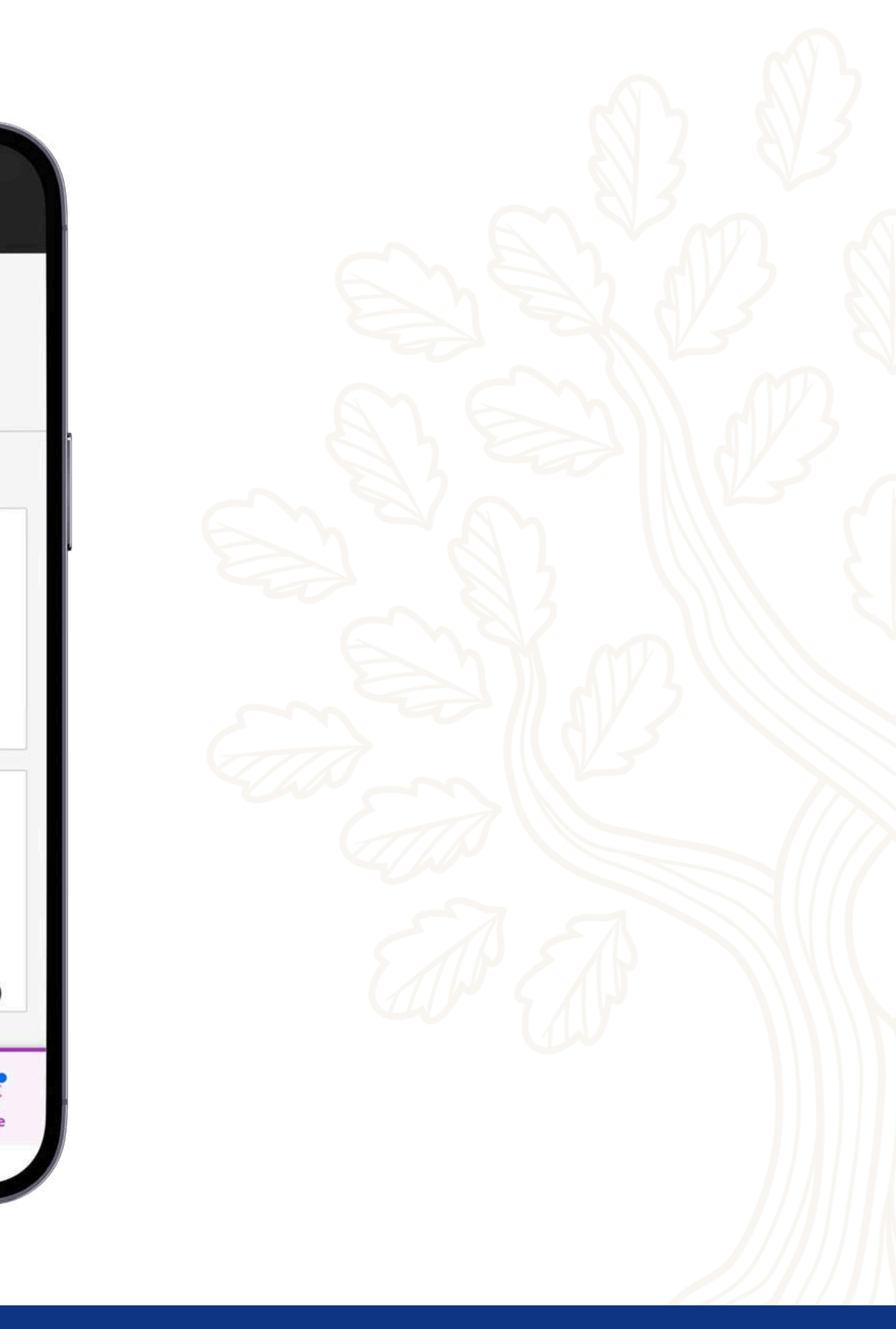

More Bb Assist

La **biblioteca digital** tiene todos los libros que tiene la Universidad a un clic de distancia.

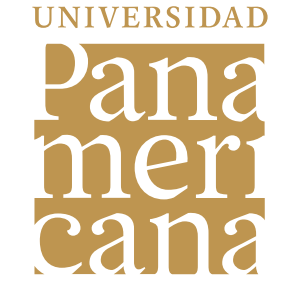

CIIE Centro Institucional de Innovación Educativa

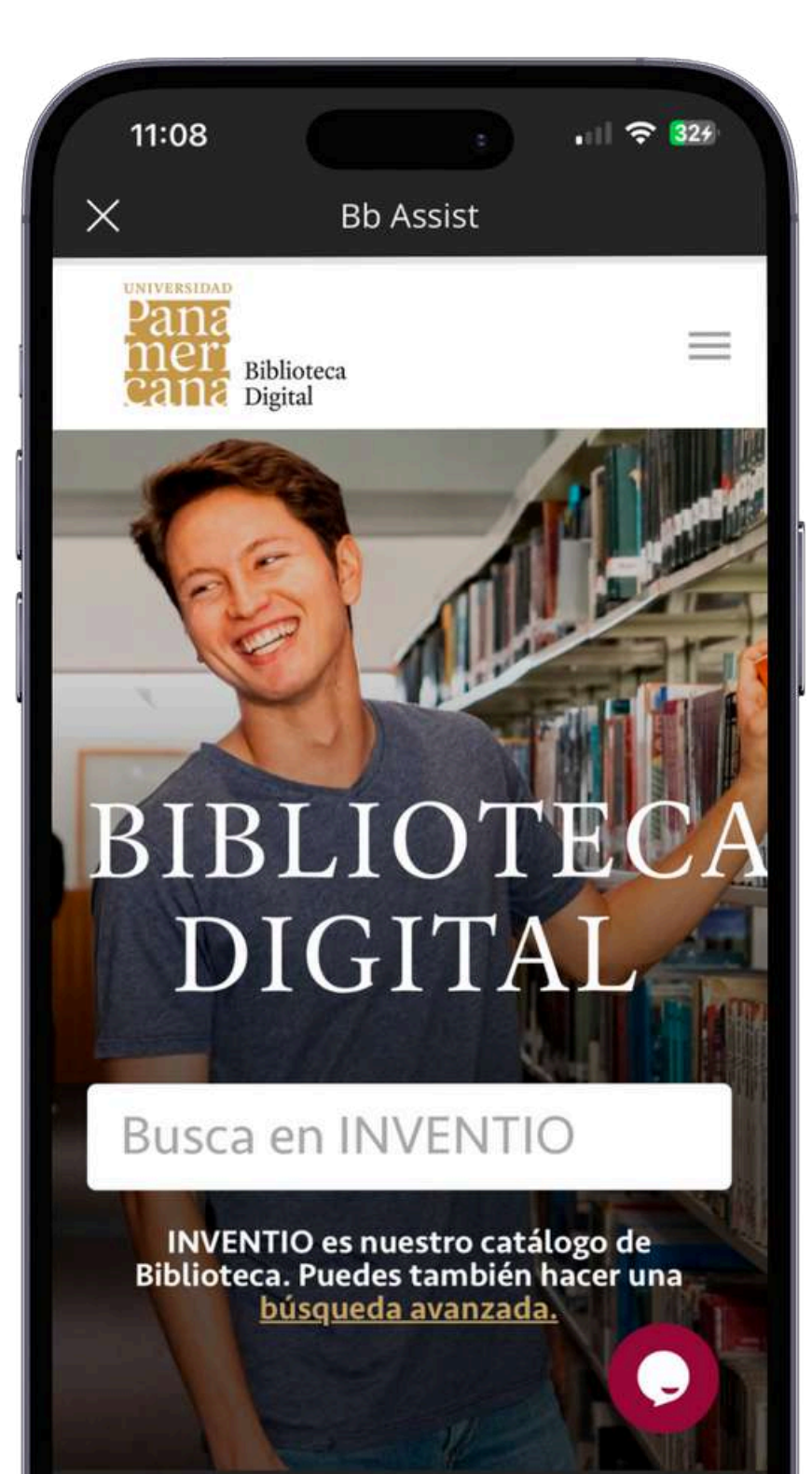

Ĉ,

 $\odot$ 

Con Ally Convertidor de Archivos, puedes subir cualquier documento para documento para **transformarlo** en formatos alternativos que ayuden a tu aprendizaje.

#### Comience a usar el **Conversor** de archivos

A medida que los institutos adoptan el aprendizaje completamente en línea, el Conversor de archivos le permite personalizar su experiencia de aprendizaje mediante la conversión de los archivos del curso a formatos alternativos que se adapten a sus necesidades, dispositivos y preferencias de formación.

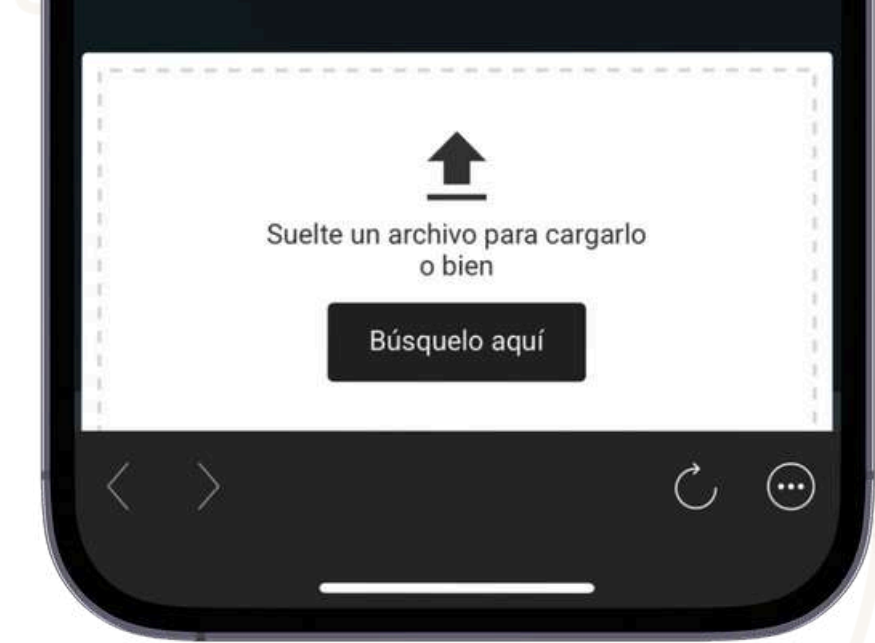

Bb Assist

Х

A

# **More** Configuración

Esta sección te permite:

- Acceder a tu contenido sin conexión (tus descargas).
- Modificar el idioma de la aplicación.
- Ver la configuración general de las notificaciones.

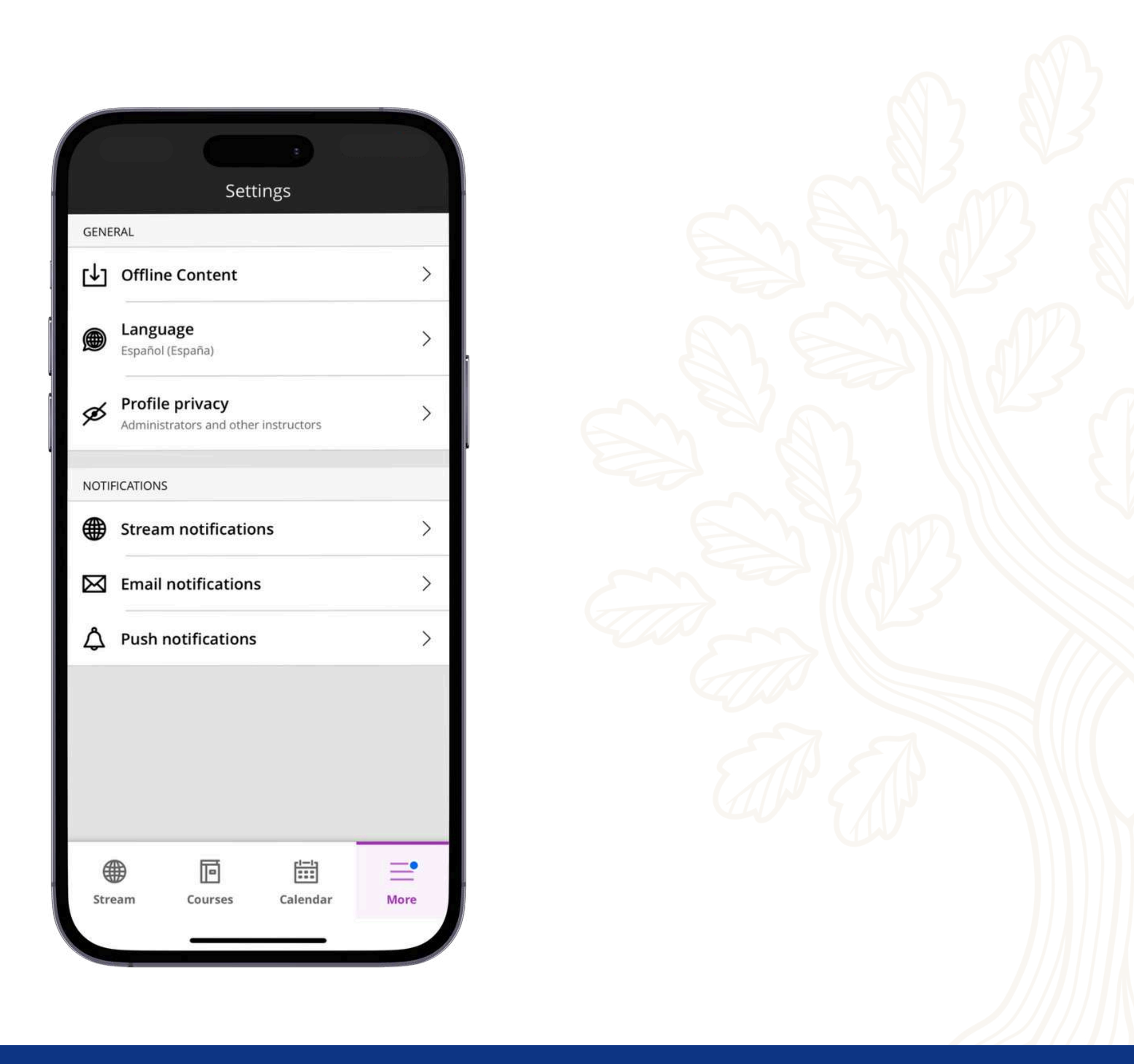

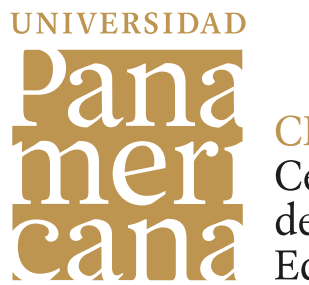

### ¿Dudas?

Si tienes preguntas sobre Blackboard Learn, puedes encontrar respuestas a las consultas más comunes en la página del <u>Centro Institucional de Innovación Educativa</u> (CIIE).

¡Aquí encontrarás recursos y apoyo para resolver tus inquietudes rápidamente!

### ¿Requieres ayuda personalizada?

Escríbenos a helpblackboard@up.edu.mx y te apoyamos con lo que necesites.

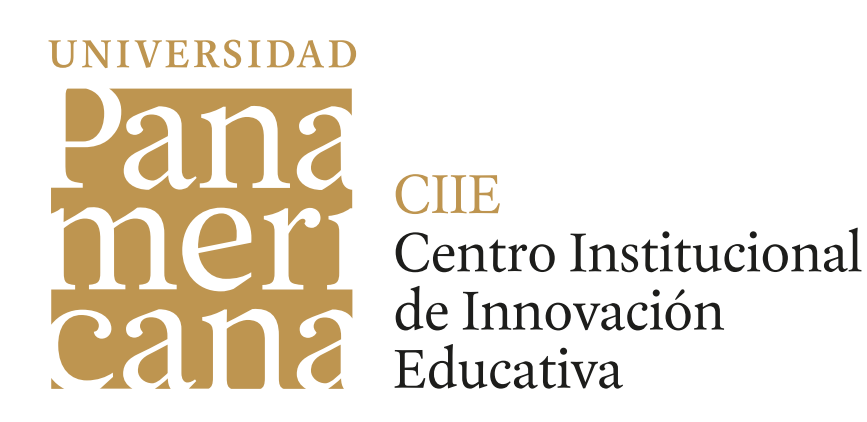